# BigBlueButton - eine Anleitung für die Auszubildenden

Was du für die Online Informationsveranstaltung brauchst:

-Laptop/PC am besten mit Windows und dem Internet Browser Google Chrome oder Firefox

-eine stabile Internetverbindung

-interne oder externe Webcam

-Headset oder Konferenzlautsprecher oder einen guten Laptoplautsprecher

-einen ruhigen Raum

-Materialen/Werkzeuge/Geräte, die du den Schüler:innen zeigen willst

-den Link zur Konferenz (dein:e Ausbildungsleiter:in hat diesen Link per E-Mail erhalten)

Wenn du diesen Link und alle weiteren Vorbereitungen getroffen hast, dann startet hier mit der Anleitung:

Klicke bitte 15 Minuten vor der Online Informationsveranstaltung auf den Link.

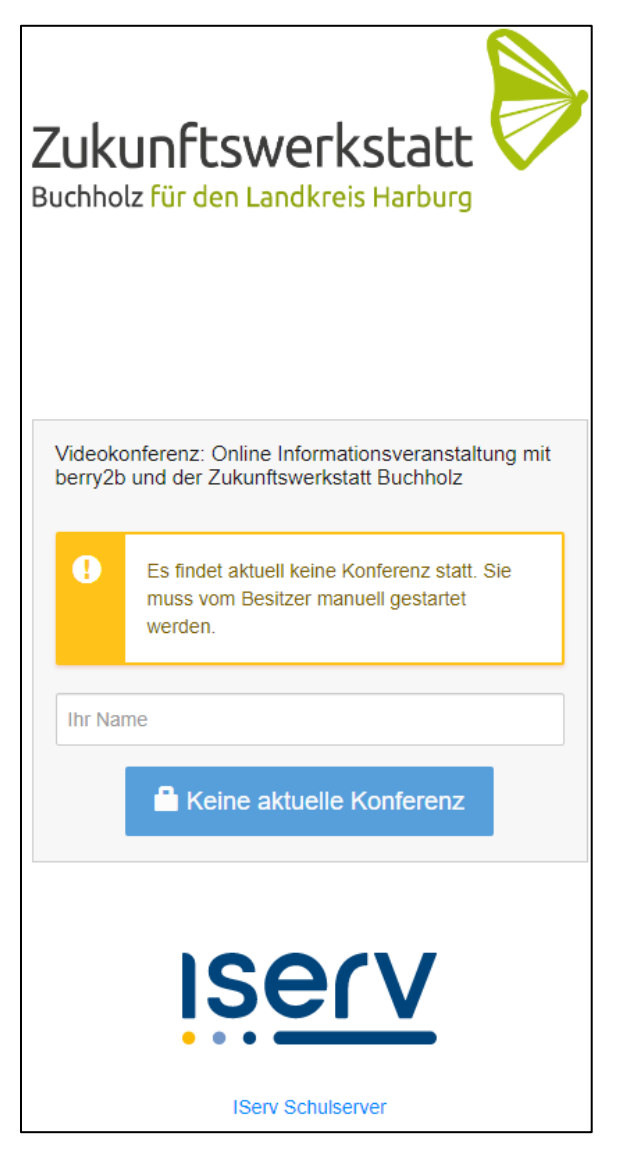

Bist du zu früh, erscheint dieses Bild. Dann warte einfach noch ein bisschen bis es losgeht.

| Zukunftswerkstatt<br>Buchholz für den Landkreis Harburg                                            |
|----------------------------------------------------------------------------------------------------|
| Videokonferenz: Online Informationsveranstaltung mit<br>berry2b und der Zukunftswerkstatt Buchholz |
| Ihr Name                                                                                           |
| → Jetzt betreten                                                                                   |
| IServ                                                                                              |
| IServ Schulserver                                                                                  |

Ansonsten erscheint dies. Trage hier bitte den Namen deines Ausbildungsunternehmens ein und klicke dann auf "Jetzt betreten".

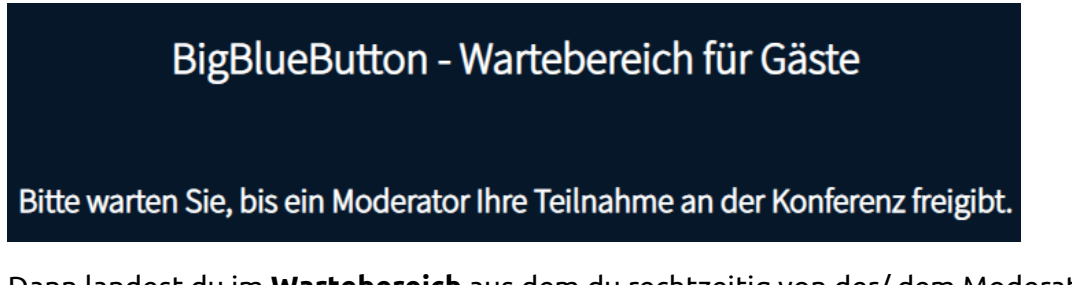

Dann landest du im **Wartebereich** aus dem du rechtzeitig von der/ dem Moderator/in in die Konferenz reingelassen wirst.

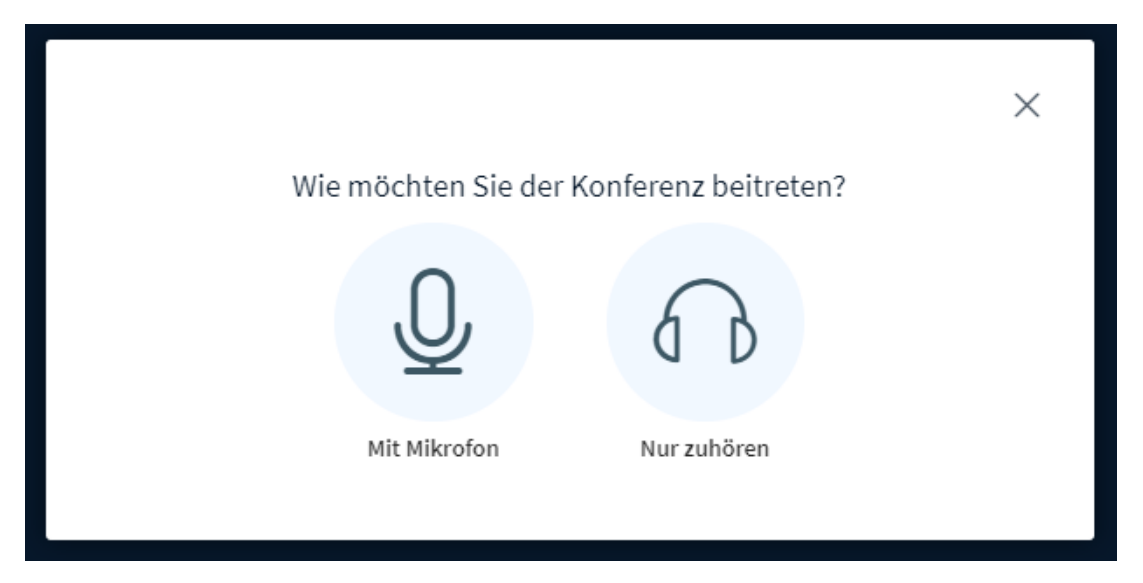

Bevor du in der Konferenz sprechen kannst, wählst du hier bitte "**mit Mikrofon**" aus.

| erence.iserv.eu × |
|-------------------|
|                   |
| Blockieren        |
|                   |

Dafür musst du einmal im Browser den Zugriff auf das Mikrofon zulassen.

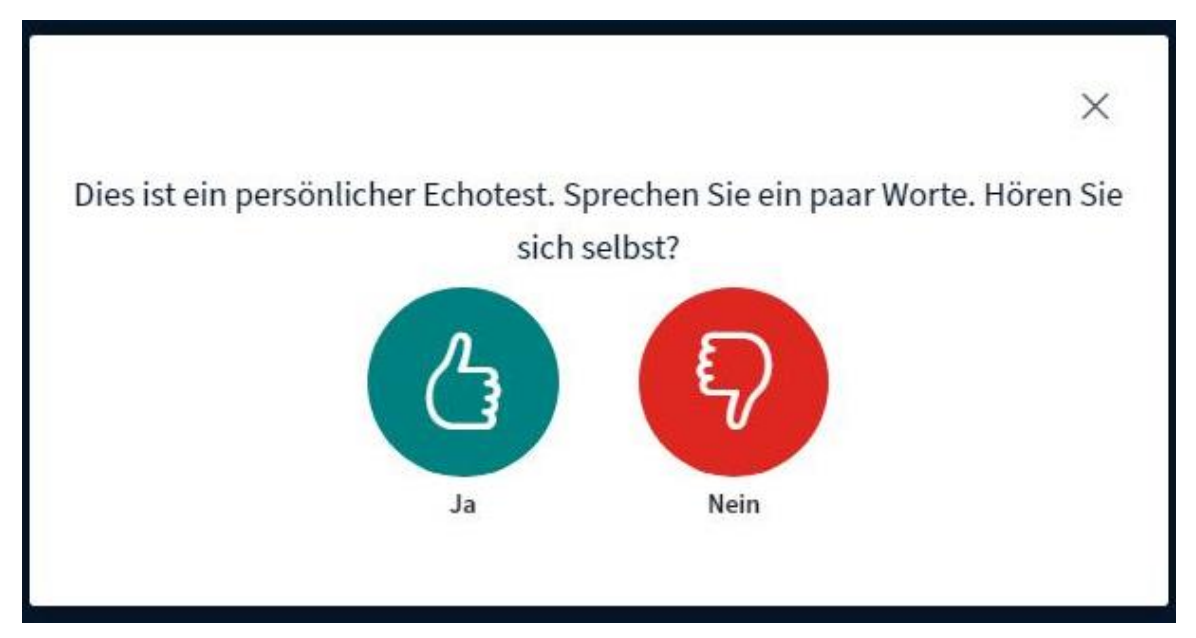

Und danach den **Echotest** durchführen. Wenn du dich hören kannst, dann klicke "ja" und du wirst erstmal stummgeschaltet zur Videokonferenz zugelassen. Wenn du dich nicht hören kannst, klicke "nein":

|                                                                      | ×                                             |
|----------------------------------------------------------------------|-----------------------------------------------|
| Audioeinstel                                                         | lungen ändern                                 |
| Ein Dialogfenster wird sich in Ihrem Browser öf<br>zustimmen müssen. | fnen, in dem Sie der Freigabe Ihres Mikrofons |
| Mikrofoneingang                                                      | Lautsprecherausgang                           |
| Standard - Mikrofon (Sennheiser USB headset                          | Standard - Lautsprecher (Sennheiser USB hea   |
|                                                                      | Test your speaker volume  🔒 Testton abspielen |
|                                                                      | Zurück Erneut versuchen                       |
|                                                                      | Zuruck Ernedt versuchen                       |
|                                                                      |                                               |

Wenn du "nein" geklickt hast, dann kannst du ein anderes Mikrofon und/ oder einen anderen Lautsprecher auswählen. Wenn du dies getan hast, kannst du auf "Erneut versuchen" klicken und gelangst so wieder zum Echotest.

Wenn du in der Konferenz angekommen bist, dann bist du erstmal stummgeschaltet, deine Kamera ist ausgeschaltet und du kannst die Power Point Präsentation nicht sehen.

## Mikrofon einschalten:

Schalte dein Mikrofon bitte erst ein, wenn dein Unternehmen von der/dem Moderator/in vorgestellt wird. Wenn die Fragerunde vorbei ist, schalte dein Mikrofon bitte wieder aus.

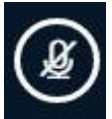

Dieses Symbol ist unten in der Mitte. So ist dein Mikrofon ausgeschaltet.

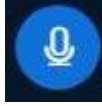

So ist dein Mikrofon eingeschaltet.

In dem du auf das Symbol klickst, kannst du zwischen stumm- und einschalten wechseln.

### Kamera einschalten:

Schalte deine Kamera bitte erst ein, wenn dein Unternehmen von der/dem Moderator/in vorgestellt wird. Wenn die Fragerunde vorbei ist, schalte deine Kamera bitte wieder aus.

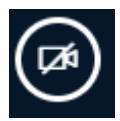

Dieses Symbol ist unten in der Mitte. So ist deine Kamera ausgeschaltet.

Klicke auf das Symbol, um deine Kamera einzuschalten.

| bbbpc8009.videocont<br>möchte | ference.iserv.eu $	imes$ |
|-------------------------------|--------------------------|
| O Kamera verwenden            |                          |
| Zulassen                      | Blockieren               |

Du musst einmal den Zugriff auf die Kamera in deinem Browser zulassen.

| W              | ebcameinstellungen                                   | ×                |
|----------------|------------------------------------------------------|------------------|
| $(\mathbf{S})$ | Kamera<br>OBS Virtual Camera<br>Qualität<br>Niedrige | *                |
|                | Einstellungen zum virtuellen Hinterg                 | rund             |
|                |                                                      | Freigabe starten |

Wähle hier die richtige Kamera aus (wenn du dich siehst, hast du alles richtig gemacht). Klicke dann auf "Freigabe starten".

## Power Point Präsentation sehen:

Der/die Moderator/in wird die Power Point Präsentation, die du vervollständigt hast in die Videokonferenz hochladen.

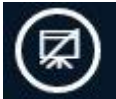

Dieses Symbol ist unten rechts. Wenn dies so aussieht, dann siehst du nur die Webcambilder und nicht die Präsentation.

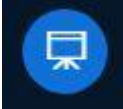

Sieht das Symbol so aus, siehst du die Webcambilder kleiner und die Power Point Präsentation.

In dem du auf das Symbol klickst, kannst du zwischen Webcams und Präsentation und nur Webcams wechseln.

Solltest du während der Online Informationsveranstaltung **Fragen** haben, dann kannst du die im privaten Chat stellen.

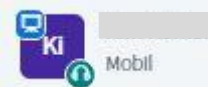

Klicke dazu auf die Person in der linken Spalte mit einem eckigen Symbol, die am Anfang der Veranstaltung genannt wird.

| ♀ Privaten Chat starten          |                                          |
|----------------------------------|------------------------------------------|
| Nun k                            | lickst du auf "Privaten Chat starten".   |
| Ich habe ein technisches Problem |                                          |
|                                  | —— Und dann kannst du deine Frage tippen |

und mit dem Pfeil abschicken.

Super, nun kann die Online Informationsveranstaltung mit dir starten. Wir freuen uns auf dich! Danke, dass du dabei bist!

## Konferenz beenden

Wenn die Online Informationsveranstaltung vorbei ist, dann schließe die Konferenz indem du den Tab schließt.